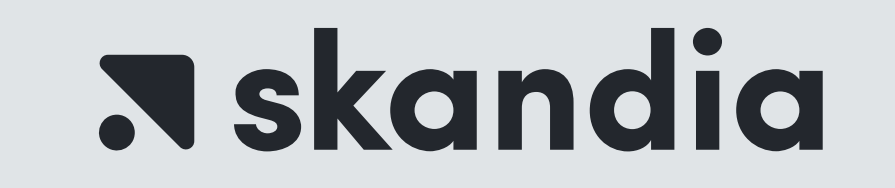

## PASO A PASO PARA RELIZAR VINCULACIÓN DE LA CUENTA DEL **FIC EFECTIVO SKANDIA** PARA TRASLADOS EXENTOS DE **GMF**

## PORTAL DEL BANCO AGRARIO

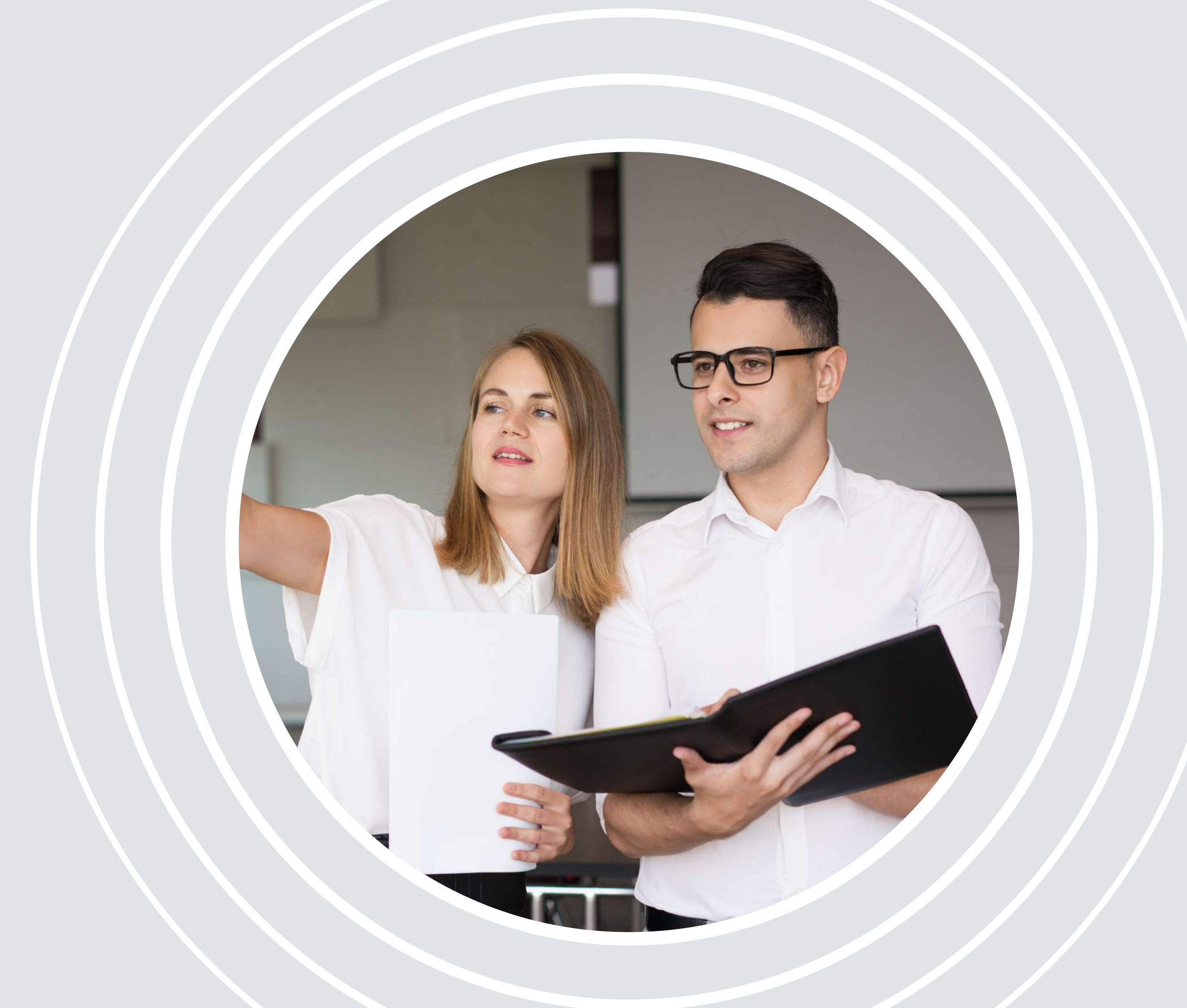

GMF

## Gravamen a los Movimientos Financieros

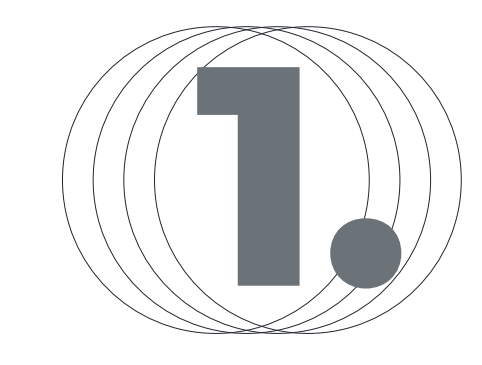

Ingresa a https://www.bancoagrario.gov.co Banca Virtual /empresas

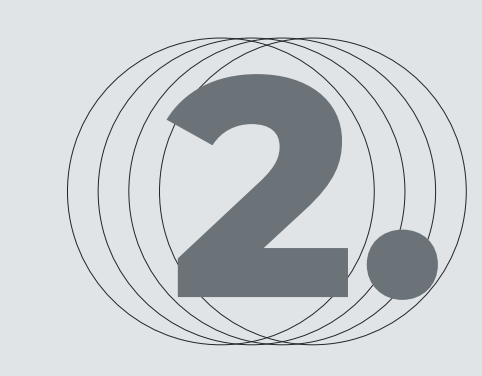

Se debe ingresar con el usuario <u>Administrador</u> a la opción de Menú / Transferencias / Inscripción de terceros:

| 💖 Banco Agrario de Colombia | Inicio                         | Portal Cliente   chat   ayuda   contáctenos   salir<br>Punto Virtual   Fiduagraria   DIAN   SOI   🚇   english |
|-----------------------------|--------------------------------|----------------------------------------------------------------------------------------------------|
| A Inicio Co                 | Cheques                        | TE O                                                                                                    |
|                             | Transferencias                 |                                                                                                    |
| Bienvenido                  | Inscripción de Terceros        | mensales favoritos                                                                                            |
|                             | Asociación de Cuentas Maestras |                                                                                                    |

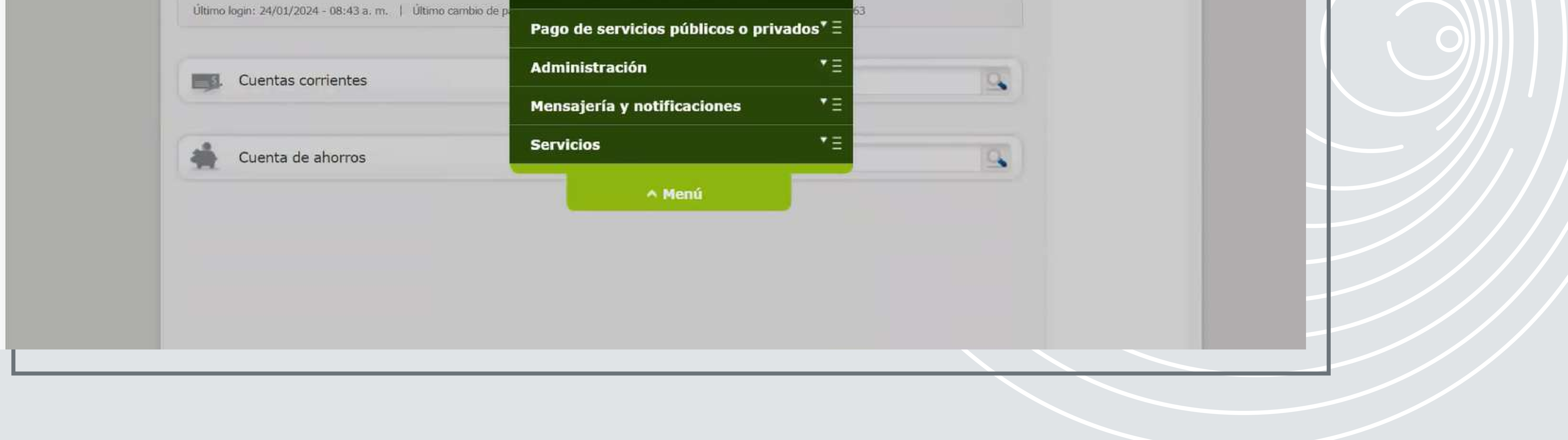

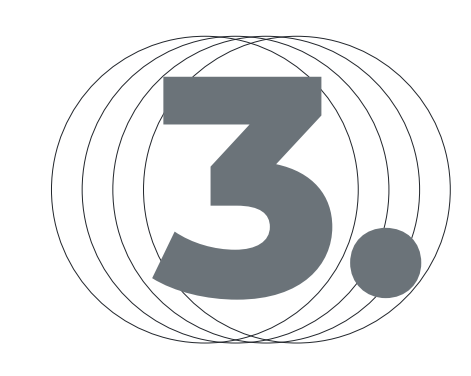

Luego aparece una pantalla que dice Tipo de Transacción donde se selecciona Banco Agrario y se da en la opción Siguiente.

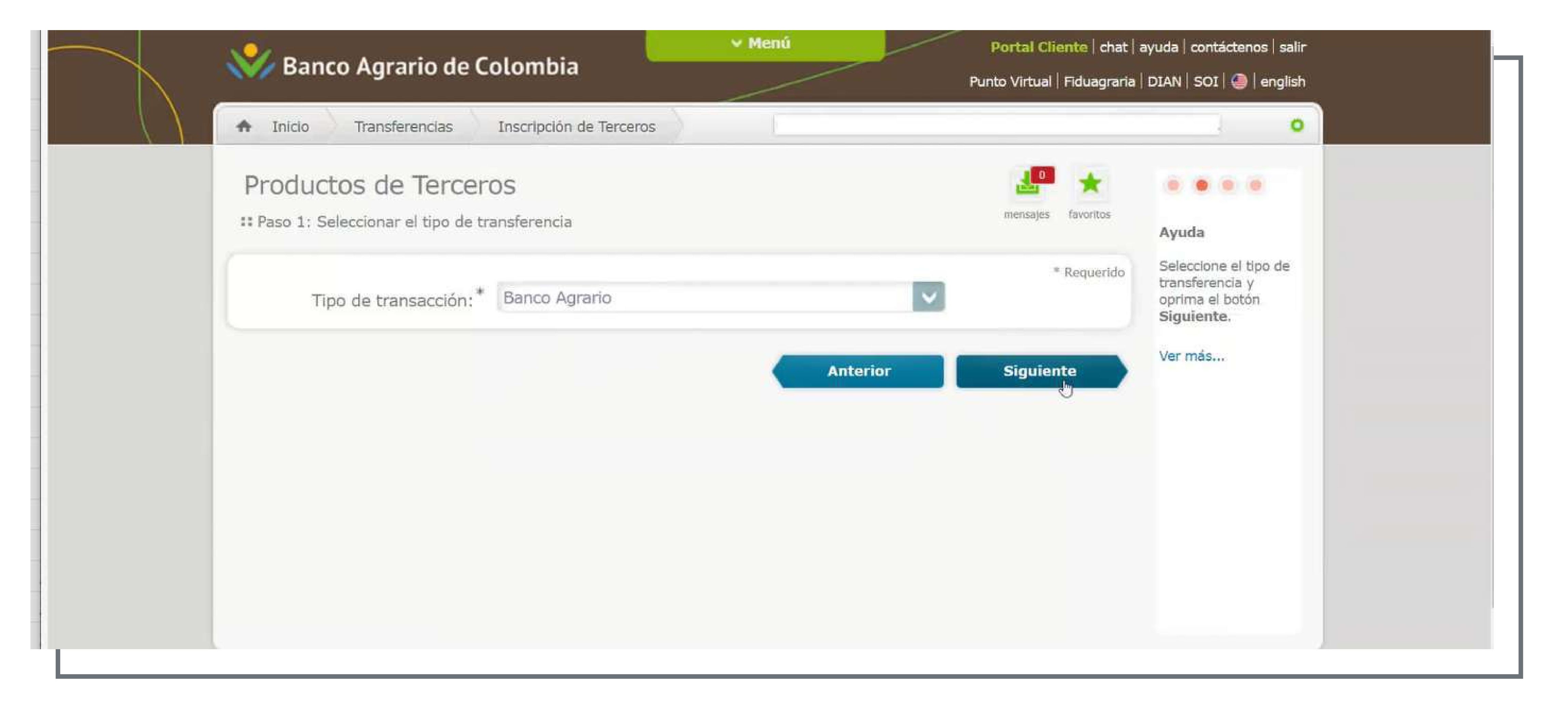

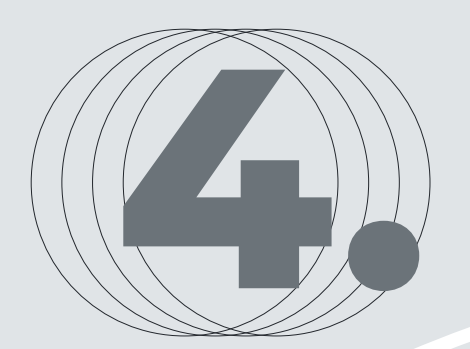

En la siguiente pantalla diligencia la información de la cuenta convenio, cuando se digita el número de la cuenta se debe dar clic en la lupa, el sistema traerá la información del titular de la cuenta como está registrada en el Banco (MULTITRUST SKANDIA CARTERA) en el campo alias el cliente podrá colocar la información que requiera, finalmente se da clic en siguiente:

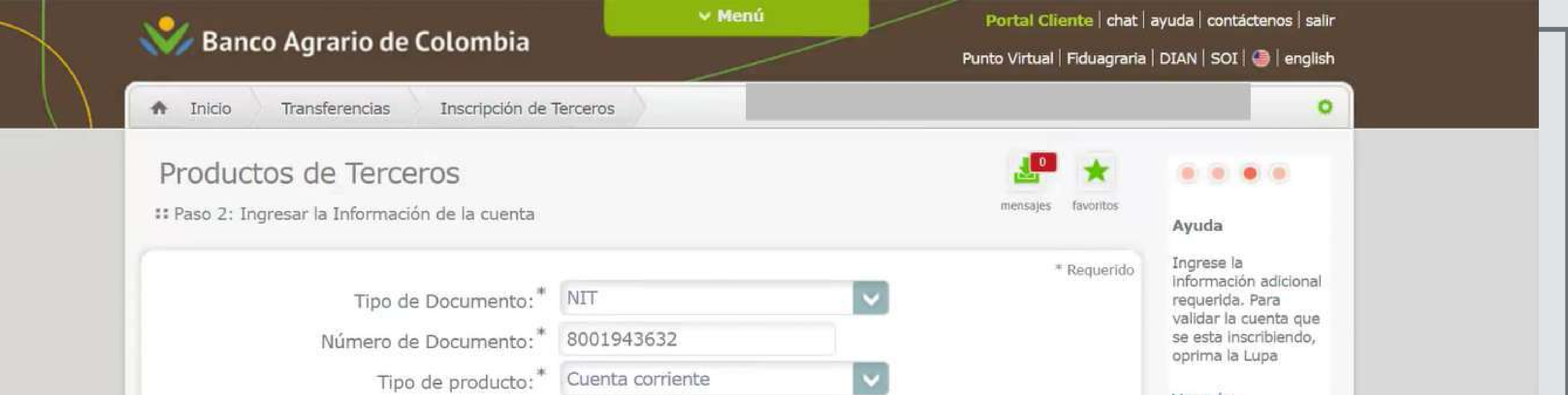

| Número de Producto:* | 303600050064             |                | Ver más |
|----------------------|--------------------------|----------------|---------|
| Nombre de titular:*  | MULTITRUST SKANDIA CARTE |                |         |
| Tipo de persona: J   | luridica                 |                |         |
| Alias:               | SKANDIA FIC EFECTIVO     |                |         |
|                      | Anter                    | rior Siguiente |         |
|                      |                          |                |         |

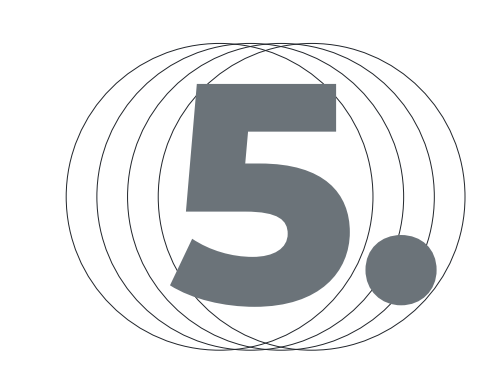

El estado de la inscripción de la cuenta se podrá validar por la opción Menú/transferencias/inscripción de terceros, se digita el número de la cuenta convenio en el campo Número de Producto se selecciona Banco Agrario y clic sobre Filtrar, aparecerá la cuenta que se está inscribiendo y en el estado indica que está en Validación temporal, el banco se demora en aprobar la

## inscripción de dos a tres horas.

| 1 |                                                                          |                     | 11155            |               | 1992 N                |                                                                |                            |                        |                                                                                                    |         |  |
|---|--------------------------------------------------------------------------|---------------------|------------------|---------------|-----------------------|----------------------------------------------------------------|----------------------------|------------------------|----------------------------------------------------------------------------------------------------|---------|--|
|   | Inicio Transferencias Inscripción de Terceros                            |                     |                  |               |                       |                                                                |                            |                        |                                                                                                    |         |  |
|   | Productos de Terceros<br>Registre o edite un nuevo producto de terceros. |                     |                  | ros.          |                       |                                                                | mensa                      | es favoritos           | Ayuda                                                                                                    |         |  |
|   | Número de Producto                                                       |                     | 303600050064     |               | Otros bancos débito   |                                                                | Filtrar                    |                        | Seleccione un<br>producto de terceros<br>del listado para<br>editarlo o ver sus<br>detalles. En caso de<br>querer eliminar,<br>seleccione los<br>productos y luego<br>oprima el boton |         |  |
|   |                                                                          | TIPO DE<br>PRODUCTO | BANCO            | TRANSFERENCIA | NÚMERO DE<br>PRODUCTO | TITULAR                                                        | ALIAS                      | ESTADO                 |                                                                                                    | Ver más |  |
|   |                                                                          | Cuenta<br>corriente | BANCO<br>AGRARIO | Banco Agrario | ****0064              | MULTITRUST SKANDIA<br>CARTERA COLECTIVA<br>ABIERTA CON COMPART | SKANDIA<br>FIC<br>EFERTIVO | Validación<br>temporal | $\square$                                                                                                    |         |  |
|   |                                                                          |                     |                  | Página        | a 1 de 1 (1 ele       | ementos) 💽 [1] 💽                                               |                            |                        |                                                                                                    |         |  |

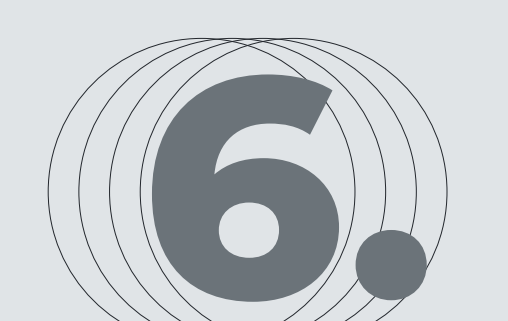

Una vez la cuenta quede inscrita el cliente deberá

radicar carta de solicitud de marcación de exención de 4xmil junto con la certificación de exención expedida por Skandia Fiduciaria ante el BANCO AGRARIO quien la deberá enviar al área de centro de servicios compartidos de dicha entidad para que surta el trámite. Este proceso se demora alrededor de dos días hábiles, una vez el banco confirme la marcación de exención el cliente podrá realizar los traslados por su portal sin 4xmil.

PLANEACIÓN FINANCIERA Ahorro | Inversión | Protección de su Futuro **Skandia Fiduciaria S.A.** 

Las compañías integrantes del conglomerado financiero liderado por Skandia Holding de Colombia S.A., ("Skandia") manifiestan que: (i) la información contenida en esta publicación ("Publicación") se basa sobre fuentes de conocimiento público, consideradas confiables; (ii) la Publicación tiene el propósito único de informar y proveer herramientas de análisis útiles para sus lectores; (iii) la Publicación no constituye recomendación, sugerencia, consejo ni asesoría alguna para la toma de decisiones; (iv) Skandia y las entidades y personas que constituyen su fuerza comercial externa, no son responsables de las consecuencias originadas por el uso no autorizado de la Publicación por parte de terceros ajenos a Skandia. El contenido de la presente comunicación no constituye una recomendación profesional para realizar inversiones, en los términos del artículo 2.40.1.1.2 del Decreto 2555 de 2010. Skandia no promete ni garantiza rentabilidades. Las obligaciones de Skandia son de medio y no de resultado.